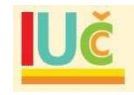

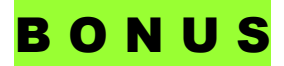

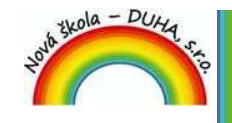

LICENČNÍ CERTIFIKÁT K INTERAKTIVNÍ UČEBNICI

| Titul:            | 99-50-2 IUč Český jazyk 9 (verze 3.2 a vyšší)  |
|-------------------|------------------------------------------------|
| Typ licence:      | Bezplatná multilicence na školní rok 2019/2020 |
| Platnost licence: | od aktivace do 30. 9. 2020                     |
| CESKY JAZYK 9     | Sériové číslo:<br>0Y31-4Q81-CSSA-4C02          |

Tento licenční certifikát je vydán na základě splnění podmínky BONUSOVÉ nabídky: zakoupení učebnic a pracovních sešitů z řady Čtení s porozuměním pro celou třídu, nebo dokoupení pracovních sešitů z této řady pro celou třídu k již používaným učebnicím. Na použití licenčního certifikátu ve spojení s interaktivní učebnicí se vztahují smluvní ujednání podle licenční smlouvy dostupné na: <u>www.NovaSkolaDUHA.cz/iuc-licencni-smlouva/</u>.

Licenční certifikát vydala **Nová škola – DUHA, s.r.o.**, Franzova 66, Brno 614 00, IČ: 29245958, DIČ: CZ29245958, <u>www.NovaskolaDUHA.cz</u>, <u>info@NovaSkolaDUHA.cz</u>, tel: 548 221 247.

## IUč Manažer 🕲 🔔 🕇

Postup instalace/aktualizace a registrace:

1. Stáhněte si do svého počítače program IUč Manažer z webové adresy <u>www.NovaSkolaDUHA.cz/iuc-ke-stazeni/</u> a nainstalujte.

2. Po spuštění programu IUč Manažer přejděte na záložku *"Instalovat"* a stiskněte *"Stahovat"* u příslušné IUč. Pokud je již nainstalovaná, pak na záložce *"Spustit"* stiskněte *"Aktualizovat"*. Pokud je IUč aktuální, pak přejděte na bod 4.

3. Po dokončení stahování stiskněte tlačítko *"Instalovat"* a nainstalujte IUč.

4. Na záložce *"Spustit"* stiskněte tlačítko *"Spustit"* u příslušné IUč. Po spuštění IUč stiskněte tlačítko *"Registrovat"*, zadejte sériové číslo z licenčního certifikátu a stiskněte tlačítko *"Vstoupit"*.

Úplný návod k instalaci, registraci a používání interaktivní učebnice je součástí nainstalovaného programu, nebo jej naleznete na webové adrese <u>www.NovaSkolaDUHA.cz/iuc-navod-k-obsluze/</u>.

**POZNÁMKA:** Kteroukoliv plně funkční IUČ na dobu 1 měsíce si můžete stáhnout pomocí IUč Manažeru. Při registraci zadejte do pole "sériové číslo" velkým tiskacím písmem slovo **DEMO**.